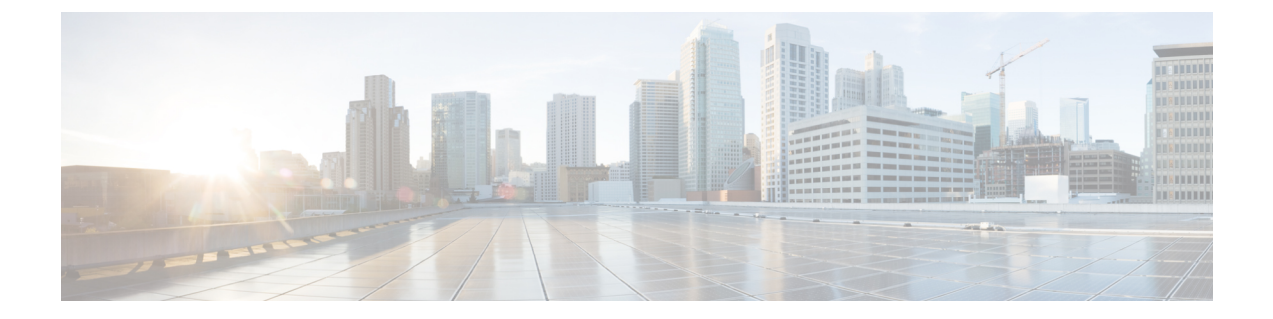

# ファブリック エクステンダの構成

この章では、親デバイスを使用してCisco Nexus 2000 シリーズファブリック エクステンダを構成する方法について説明します。具体的な内容は、次のとおりです。

- •ファブリックエクステンダ機能セットの管理(1ページ)
- ・設定の確認 (17ページ)
- その他の参考資料, on page 24

## ファブリック エクステンダ機能セットの管理

## ファブリック エクステンダ機能セットのインストール

手順の概要

- 1. configure terminal
- **2**. install feature-set fex
- **3**. exit

### 手順の詳細

|       | コマンドまたはアクション                                                              | 目的                                                                              |
|-------|---------------------------------------------------------------------------|---------------------------------------------------------------------------------|
| ステップ1 | configure terminal<br>例:<br>switch# configure terminal<br>switch(config)# | グローバル コンフィギュレーション モードを開始<br>します。                                                |
| ステップ2 | install feature-set fex<br>例:<br>switch(config)# install feature-set fex  | ファブリック エクステンダ 機能セットをアンイン<br>ストールするには、no install feature-set fex コマン<br>ドを使用します。 |

|       | コマンドまたはアクション               | 目的                                                                                                    |
|-------|----------------------------|----------------------------------------------------------------------------------------------------|
|       |                            | <ul> <li>(注) 機能セットをアンインストールする前に、機能セットがデフォルトの VDC にインストールされていること、および機能セットがどの VDC でも有効になっていないことを確認する必要があります。</li> </ul> |
| ステップ3 | exit                       | グローバル構成モードを終了します。                                                                                                    |
|       | 例:<br>switch(config)# exit |                                                                                                    |
|       | SWITCH#                    |                                                                                                    |

## ファブリック エクステンダ機能セットのアンインストール

ファブリック エクステンダ機能セットが有効になっていることを確認します。

手順の概要

- **1**. configure terminal
- 2. no install feature-set fex
- 3. exit

#### 手順の詳細

|       | コマンドまたはアクション                                          | 目的                       |
|-------|-------------------------------------------------------|--------------------------|
| ステップ1 | configure terminal                                    | グローバル コンフィギュレーション モードを開始 |
|       | 例:                                                    | します。                     |
|       | <pre>switch# configure terminal switch(config)#</pre> |                          |
| ステップ2 | no install feature-set fex                            | ファブリックエクステンダ機能セットをアンインス  |
|       | 例:                                                    | トールします。                  |
|       | <pre>switch(config)# no install feature-set fex</pre> |                          |
| ステップ3 | exit                                                  | グローバル構成モードを終了します。        |
|       | 例:                                                    |                          |
|       | switch(config)# <b>exit</b><br>switch#                |                          |

## ファブリック エクステンダ フィーチャ セットの有効化

デバイスの VDC でインストール済みの ファブリック エクステンダ 機能セットを有効にでき ます。

### 手順の概要

- **1**. configure terminal
- **2**. feature-set fex
- 3. exit

### 手順の詳細

|       | コマンドまたはアクション                                                              | 目的                                                                                                    |
|-------|---------------------------------------------------------------------------|----------------------------------------------------------------------------------------------------|
| ステップ1 | configure terminal<br>例:<br>switch# configure terminal<br>switch(config)# | グローバル コンフィギュレーション モードを開始<br>します。                                                                                                    |
| ステップ2 | feature-set fex<br>例:<br>switch(config)# feature-set fex                  | <ul> <li>ファブリック エクステンダ 機能セットを有効にします。この機能セットは、このコマンドのオプションとして表示する前にインストールする必要があります。</li> <li>ファブリック エクステンダ 機能セットを無効にするには、no feature-set fex コマンドを使用します。</li> <li>(注) no feature-set fex コマンドは、構成のサイズが非常に大きい場合、完了に時間がかかることがあります。コマンドは、ファブリック エクステンダ 機能セットに関連付けられている構成をすべて消去します。</li> </ul> |
| ステップ3 | exit<br>例:<br>switch(config)# exit<br>switch#                             | グローバル構成モードを終了します。                                                                                                    |

## ファブリック エクステンダ機能セットの無効化

ファブリック エクステンダ機能セットが有効になっていることを確認します。

### 手順の概要

- 1. configure terminal
- 2. no feature-set fex
- 3. exit

### 手順の詳細

|       | コマンドまたはアクション                                          | 目的                        |
|-------|-------------------------------------------------------|---------------------------|
| ステップ1 | configure terminal                                    | グローバル コンフィギュレーション モードを開始  |
|       | 例:                                                    | します。                      |
|       | <pre>switch# configure terminal switch(config)#</pre> |                           |
| ステップ2 | no feature-set fex                                    | デバイスの VDC にインストールされているファブ |
|       | 例:                                                    | リック エクステンダ機能セットを無効にします。   |
|       | <pre>switch(config)# no feature-set fex</pre>         |                           |
| ステップ3 | exit                                                  | グローバル構成モードを終了します。         |
|       | 例:                                                    |                           |
|       | switch(config)# <b>exit</b><br>switch#                |                           |

## ファブリック インターフェイスへのファブリック エクステンダの関 連付け

### ファブリック エクステンダをポート チャネルに関連付ける

#### Before you begin

ファブリック エクステンダ機能セットを有効にしていることを確認します。

### **SUMMARY STEPS**

- 1. configure terminal
- 2. interface port-channel channel
- 3. switchport mode fex-fabric
- 4. fex associate FEX-number
- 5. (Optional) show interface port-channel channel fex-intf

#### **DETAILED STEPS**

|       | Command or Action                                     | Purpose                  |
|-------|-------------------------------------------------------|--------------------------|
| ステップ1 | configure terminal                                    | グローバル コンフィギュレーション モードを開始 |
|       | Example:                                              | します。                     |
|       | <pre>switch# configure terminal switch(config)#</pre> |                          |
| ステップ2 | interface port-channel channel                        | 構成するポート チャネルを指定します。      |
|       | Example:                                              |                          |

|       | Command or Action                                                      | Purpose                   |
|-------|------------------------------------------------------------------------|---------------------------|
|       | <pre>switch(config)# interface port-channel 4 switch(config-if)#</pre> |                           |
| ステップ3 | switchport mode fex-fabric                                             | 外部 ファブリック エクステンダ をサポートするよ |
|       | Example:                                                               | うに、ボートチャネルを設定します。         |
|       | <pre>switch(config-if)# switchport mode fex-fabric</pre>               |                           |
| ステップ4 | fex associate FEX-number                                               | インターフェイスに接続されている ファブリック   |
|       | Example:                                                               | エクステンダ装置に、FEX番号を関連付けます。範  |
|       | <pre>switch(config-if)# fex associate 101</pre>                        | 囲は101~199です。              |
| ステップ5 | (Optional) show interface port-channel channel fex-intf                | ポート チャネル インターフェイスの ファブリック |
|       | Example:                                                               | エクステンダの関連付けを表示します。        |
|       | switch# show interface port-channel 4 fex-intf                         |                           |

### Example

次に、ファブリック エクステンダ を親デバイスのポート チャネル インターフェイス に関連付ける例を示します。

```
switch# configure terminal
switch(config)# interface ethernet 1/28
switch(config-if)# channel-group 4
switch(config-if) # no shutdown
switch(config-if) # exit
switch(config)# interface ethernet 1/29
switch(config-if)# channel-group 4
switch(config-if) # no shutdown
switch(config-if) # exit
switch(config)# interface ethernet 1/30
switch(config-if) # channel-group 4
switch(config-if) # no shutdown
switch(config-if) # exit
switch(config)# interface ethernet 1/31
switch(config-if)# channel-group 4
switch(config-if) # no shutdown
switch(config-if)# exit
switch(config)# interface port-channel 4
switch(config-if)# switchport
switch(config-if) # switchport mode fex-fabric
switch(config-if) # fex associate 101
```

### Ŋ

Note

- この項で説明している fex associate コマンドは、物理インターフェイスからでは なく、ポート チャネル インターフェイスから入力する必要があります。
  - ・物理インターフェイスをポートチャネルに追加する際には、ポートチャネルと物 理インターフェイス上のすべての構成が一致している必要があります。

次に、ファブリックエクステンダと親デバイスの関連付けを表示する例を示します。

| switch# show interface port-channel 4 fex-intf |             |             |             |             |
|------------------------------------------------|-------------|-------------|-------------|-------------|
| Fabric                                         | FEX         |             |             |             |
| Interface                                      | Interfaces  |             |             |             |
|                                                |             |             |             |             |
| Po4                                            | Eth101/1/48 | Eth101/1/47 | Eth101/1/46 | Eth101/1/45 |
|                                                | Eth101/1/44 | Eth101/1/43 | Eth101/1/42 | Eth101/1/41 |
|                                                | Eth101/1/40 | Eth101/1/39 | Eth101/1/38 | Eth101/1/37 |
|                                                | Eth101/1/36 | Eth101/1/35 | Eth101/1/34 | Eth101/1/33 |

### ファブリック インターフェイスからのファブリック エクステンダの関連付け解除

### Before you begin

ファブリックエクステンダ機能セットを有効にしていることを確認します。

#### **SUMMARY STEPS**

- **1.** configure terminal
- 2. interface port-channel channel
- **3.** no fex associate *<FEX-id>*
- 4. default interface ethernet <interface>
- **5. no fex** *<FEX-id>*

### **DETAILED STEPS**

|       | Command or Action                                                      | Purpose                          |
|-------|------------------------------------------------------------------------|----------------------------------|
| ステップ1 | configure terminal                                                     | グローバル コンフィギュレーション モードを開始<br>L ます |
|       | Example:                                                               |                                  |
|       | <pre>switch# configure terminal switch(config)#</pre>                  |                                  |
| ステップ2 | interface port-channel channel                                         | 構成するポート チャネルを指定します。              |
|       | Example:                                                               |                                  |
|       | <pre>switch(config)# interface port-channel 4 switch(config-if)#</pre> |                                  |
| ステップ3 | no fex associate <fex-id></fex-id>                                     | インターフェイスに接続されているファブリックエ          |
|       | Example:                                                               | クステンダ装置の関連付けを解除します。              |
|       | <pre>switch(config-if)# no fex associate 101</pre>                     |                                  |
| ステップ4 | default interface ethernet <interface></interface>                     | ファブリック ポート チャネルのメンバー インター        |
|       | Example:                                                               | フェイスのデフォルト設定を設定します。              |
|       | <pre>switch(config)# default interface ethernet 1/1</pre>              |                                  |
| ステップ5 | no fex <fex-id></fex-id>                                               | FEX 構成を削除します。                    |
|       | Example:                                                               |                                  |
|       | <pre>switch(config)# no fex 101</pre>                                  |                                  |

### ファブリック エクステンダのグローバル機能の構成

ファブリック エクステンダのグローバル機能を構成できます。

### Before you begin

ファブリック エクステンダ 機能セットを有効にしていることを確認します。

### **SUMMARY STEPS**

- 1. configure terminal
- **2.** fex *FEX*-number
- **3.** (Optional) **locator-led fex** *FEX-number*
- **4.** (Optional) **description** *desc*
- 5. (Optional) no description
- 6. (Optional) no type
- 7. (Optional) serial serial
- 8. (Optional) no serial

### **DETAILED STEPS**

|       | Command or Action                                     | Purpose                                                                                          |
|-------|-------------------------------------------------------|--------------------------------------------------------------------------------------------------|
| ステップ1 | configure terminal                                    | グローバル コンフィギュレーション モードを開始                                                                         |
|       | Example:                                              | します。                                                                                             |
|       | <pre>switch# configure terminal switch(config)#</pre> |                                                                                                  |
| ステップ2 | fex FEX-number                                        | 指定した ファブリック エクステンダ の FEX コン                                                                      |
|       | Example:                                              | フィギュレーションモードを開始します。                                                                              |
|       | switch(config)# fex 101                               | FEX-number 引数の範囲は 101 ~ 199 です。                                                                  |
|       | switch(config-fex)#                                   | NoteFEX番号を変更する必要がある場合は、<br>新しい FEX番号を適用する前に、以前<br>の構成を削除する必要があります(no<br>fex FEX-number コマンドを使用)。 |
| ステップ3 | (Optional) locator-led fex FEX-number                 | ファブリックエクステンダシャーシのロケータLED                                                                         |
|       | Example:                                              | を点灯します。FEX-number引数の範囲は101~199<br>です。                                                            |
|       | <pre>switch(config)# locator-led fex 101</pre>        |                                                                                                  |
| ステップ4 | (Optional) description desc                           | 説明を指定します。デフォルトは、文字列 FEXxxxx                                                                      |
|       | Example:                                              | で、xxxxはFEX番号です。FEX番号が123の場合、                                                                     |
|       | <pre>switch(config-fex)# description Rack7A-N2K</pre> | 説明は FEX0123 です。                                                                                  |
| ステップ5 | (Optional) no description                             | 説明を削除します。                                                                                        |
|       | Example:                                              |                                                                                                  |

|       |                                                                                       | -                                                                                                    |
|-------|---------------------------------------------------------------------------------------|----------------------------------------------------------------------------------------------------|
|       | Command or Action                                                                     | Purpose                                                                                                    |
|       | switch(config-fex) # no description                                                   |                                                                                                    |
| ステップ6 | (Optional) no type<br>Example:<br>switch(config-fex)# no type                         | FEX タイプを削除します。ファブリックエクステン<br>ダがファブリックインターフェイスに接続されてお<br>り、親スイッチのバイナリ構成に保存された構成済<br>みタイプが一致していなければ、ファブリックエク<br>ステンダのすべてのインターフェイスのすべての構<br>成が削除されます。              |
| ステップ1 | (Optional) serial <i>serial</i><br>Example:<br>switch(config-fex)# serial JAF1339BDSK | <ul> <li>シリアル番号文字列を定義します。このコマンドが構成されると、スイッチでは、fex associate コマンドを使用して、対応するシャーシ ID を関連付けることができますが、(コマンドを使用)ファブリックエクステンダが一致するシリアル番号文字列をレポートした場合に限られます。</li> </ul> |
|       |                                                                                       | Caution 指定された ファブリック エクステンダ<br>に一致しないシリアル番号を構成する<br>と、ファブリック エクステンダ が強制<br>的にオフラインになります。                                                                        |
| ステップ8 | (Optional) no serial                                                                  | シリアル番号文字列を削除します。                                                                                                    |
|       | Example:                                                                              |                                                                                                    |
|       | switch(config-fex)# no serial                                                         |                                                                                                    |

## 設定例

ここでは、FEX の構成例を示します。

### 2 つの FEX に接続された vPC トポロジでのホスト インターフェイスの構成

次に、FEXを備えたホストvPC(2つの異なるFEXに接続するホストvPC)を構成する方法の 例を示します。

| スイッチ1の構成                                                                                                 | スイッチ2の構成                                                                                                  |
|----------------------------------------------------------------------------------------------------|----------------------------------------------------------------------------------------------------|
| config t<br>feature lacp<br>int e101/1/1-2<br>channel-group 10 mode active<br>no shutdown                | <pre>config t feature lacp int e101/1/1-2 channel-group 10 mode active no shutdown</pre>                  |
| <pre>Int port-channel10 switchport switchport mode trunk switchport trunk allowed vlan 1-20 vpc 10</pre> | Int port-channel10<br>switchport<br>switchport mode trunk<br>switchport trunk allowed vlan 1-20<br>vpc 10 |

### デュアルホーム FEX トポロジ (Active/Active FEX トポロジ)

デュアルホーム FEX トポロジ(アクティブ-アクティブ)は、Cisco NX-OS リリース 7.0(3)I5(2) 以降、Cisco Nexus 9300 および 9300 EX シリーズ スイッチでサポートされます。

Cisco NX-OS Release 9.3(5) 以降、デュアルホーム FEX は、N9K-C9336C-FX2、 N9K-C93240YC-FX2、N9K-C93360YC-FX2、N9K-C93216TC-FX2、N9K-C93180YC-FX3S スイッ チでサポートされます。Cisco Nexus 9300-FX2 および FX3 スイッチは、ST および AA FEX モー ドでサポートされます。

Cisco NX-OS リリース 9.3(5) では、次のサードパーティ製機器は、Cisco Nexus 9300-FX2/FX3 プラットフォームスイッチのデュアルホーム FEX および Cisco Nexus 9300-FX3 プラットフォー ム スイッチのストレート FEX ではサポートされていません。B22 -HP、B22-IBM、B22-Dell、 および B22-Fujitsu。

次のトポロジでは、各 FEX が 2 つの Cisco Nexus 9000 シリーズ スイッチにデュアルホーム接続されていることを示します。各 FEX の FEX ファブリック インターフェイスは、両方のピア スイッチで vPC として設定されています。FEX のホストインターフェイスは、両方のピア スイッチに表示されます。

(注) ポート構成は、両方のスイッチで同じである必要があります。

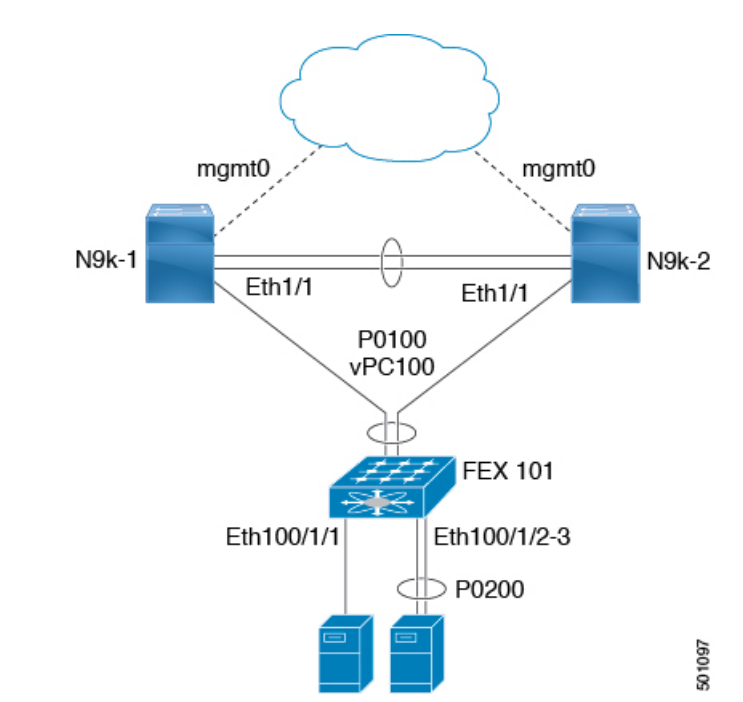

デュアルホーム FEX トポロジでは、vPC は既に動作しています。FEX 101 は、FEX ファブリックインターフェイスであるイーサネット 1/1 上の親スイッチ N9k-1 および N9k-2 の両方にデュアルホーム接続されています。

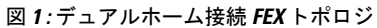

(注) 同じ FEX 内のポート チャネルは、Cisco Nexus 2200 シリーズ ファブリック エクステンダでサ ポートされます。

FEX 100 は、2種類のホストインターフェイスを持つように構成されています。1 個のインターフェイスはイーサネット 100/1/1 であり、単独でサーバ(非チャネルメンバー)に接続され、もう1 つのインターフェイスはイーサネット 100/1/2-3 であり、ポート チャネル内でサーバ (ポート チャネルメンバー)に対して構成されています。

次の表は、ピアスイッチの実行中の構成の例を示します。次の2種類の構成が示されています。

- •基本構成。
- ポートプロファイルの構成。

いずれかのオプションを使用することも、両方の構成を一緒に使用することもできます。

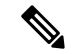

(注) ポートプロファイルは、必須ではありませんが運用オーバーヘッドを削減するために使用できます。

表 1: ピア スイッチのデュアルホーム接続トポロジでの FEX の実行コンフィギュレーション

| 基本構成 : ポート プロファイルなし                                                                     | ポート プロファイル構成                                                                     |
|-----------------------------------------------------------------------------------------|----------------------------------------------------------------------------------|
| vlan 1-10                                                                               | vlan 1-10                                                                        |
| interface port-channel100<br>switchport mode fex fabric<br>vpc 100<br>fex associate 101 | port-profile type ethernet eth-profile<br>switchport mode trunk<br>state enabled |
| interface port-channel 200                                                              | port-profile type port-channel pc-profile                                        |
| switchport mode trunk                                                                   | switchport mode trunk                                                            |
| switchport trunk allowed vlan 1-5                                                       | state enabled                                                                    |
| interface Ethernet1/1                                                                   | interface port-channel100                                                        |
| fex associate 101                                                                       | switchport mode fex fabric                                                       |
| switchport mode fex fabric                                                              | vpc 100                                                                          |
| channel-group 100                                                                       | fex associate 101                                                                |
| interface Ethernet100/1/1                                                               | interface port-channel 200                                                       |
| switchport mode trunk                                                                   | inherit port-profile pc-profile                                                  |
| switchport trunk allowed vlan 1-10                                                      | switchport trunk allowed vlan 1-5                                                |

| 基本構成:ポート プロファイルなし                                                                                            | ポート プロファイル構成                                                                                                 |
|----------------------------------------------------------------------------------------------------|----------------------------------------------------------------------------------------------------|
| vlan 1-10                                                                                                    | vlan 1-10                                                                                                    |
| interface Ethernet100/1/2<br>switchport mode trunk<br>switchport trunk allowed vlan 1-5<br>channel-group 200 | interface Ethernet1/1<br>fex associate 101<br>switchport mode fex fabric<br>channel-group 100                |
| interface Ethernet100/1/3<br>switchport mode trunk<br>switchport trunk allowed vlan 1-5<br>channel-group 200 | interface Ethernet100/1/1<br>inherit port-profile eth-profile<br>switchport trunk allowed vlan 1-10          |
|                                                                                                    | interface Ethernet100/1/2<br>switchport mode trunk<br>switchport trunk allowed vlan 1-5<br>channel-group 200 |
|                                                                                                    | interface Ethernet100/1/3<br>switchport mode trunk<br>switchport trunk allowed vlan 1-5<br>channel-group 200 |

#### デュアルホーム FEX トポロジでの新しい展開

新しい展開では、ピアスイッチ間の構成を同期させるために、最初から構成の同期を導入しま す。その結果、FEX ポートに既存の実行コンフィギュレーションはありません。

次に、デュアルホーム FEX (アクティブ-アクティブ)トポロジを構成する例を示します。

・CFS over IPv4 配信を構成して、マルチキャストアドレスを変更します。

```
N9K-1(config) # no cfs ipv4 distribute
This will prevent CFS from distributing over IPv4 network
Are you sure? (y/n) [n] y
N9K-2(config) # no cfs ipv4 distribute
This will prevent CFS from distributing over IPv4 network.
Are you sure? (y/n) [n] y
```

• 各ピア スイッチで CFSoIP のマルチキャスト アドレスを構成します。

```
N9K-1(config)# cfs ipv4 mcast-address 239.255.1.1
Distribution over this IP type will be affected
Change multicast address for CFS-IP?
Are you sure? (y/n) [n] y
```

```
N9K-2# config terminal
N9K-2(config)# cfs ipv4 mcast-address 239.255.1.1
Distribution over this IP type will be affected
Change multicast address for CFS-IP?
Are you sure? (y/n) [n] y
```

・両方のスイッチで CFSoIP を有効にします。

```
N9K-1(config)# cfs ipv4 distribute
```

N9K-2(config)# cfs ipv4 distribute

•両方のスイッチでスイッチプロファイルを作成します。

```
N9K-1# config sync
N9K-1(config-sync)# switch-profile Test
N9K-1(config-sync-sp)# sync-peers destination /***out of band mgmt0 IP address of
peer switch***/
N9K-2>
```

```
N9K-2# config sync
N9K-2(config-sync)# switch-profile Test
N9K-2(config-sync-sp)# sync-peers destination /***out of band mgmt0 IP address of
peer switch***/
N9K-1>
```

参照されるグローバルコンフィギュレーションをスイッチプロファイルに追加します。

 (注) インターフェイス構成が同期されるため、インターフェイス上で 適用するすべてのポリシー(ポートプロファイル、QoS、ACLポ リシーなど)を同期させる必要があります。

N9K-1(config-sync-sp)# port-profile type ethernet eth-profile N9K-1(config-sync-port-prof)# switchport mode trunk N9K-1(config-sync-port-prof)# state enabled

N9K-1(config-sync-sp)# port-profile type port-channel pc-profile N9K-1(config-sync-port-prof)# switchport mode trunk N9K-1(config-sync-port-prof)# state enabled

スイッチプロファイル内にイーサネットインターフェイス(非ポートチャネルメンバー)
 を構成します。

N9K-1(config-sync-sp)# interface Ethernet100/1/1 N9K-1(config-sync-sp-if)# inherit port-profile eth-profile N9K-1(config-sync-sp-if)# switchport trunk allowed vlan 1-10

スイッチプロファイル内にポートチャネルインターフェイスを作成します。

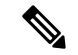

(注) 構成端末モード以外で、スイッチプロファイルのすべてのポート チャネルインターフェイスを構成する必要があります。

次に、ポート チャネル 100 (vPC 100) が N9k から N2k への EtherChannel である例を示します。

N9K-1(config-sync-sp) # interface Port-channel100

次に、ポート チャネル 200 が、N2k からエンド デバイスへの EtherChannel である例を示 します。

N9K-1(config-sync-sp)# interface Port-channel200

•スイッチプロファイル内の構成をコミットします。

N9K-1(config-sync-sp) # commit

•両方のスイッチで、構成端末モードでポートチャネルにメンバーを追加します。

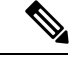

(注)

構成は、構成端末モードで、両方のスイッチで実行する必要があ ります。

次に、N9k-1イーサネット1/1がポートチャネル100のFEXファブリックのメンバーである例を示します。

N9K-1(config)# int ether1/1 N9K-1(config-if)# channel-group 100 force

次に、N9k-1 イーサネット 1/100/2-3 がポート チャネル 200 のメンバーである例を示します。

N9K-1(config) # interface Ethernet100/1/2-3 N9K-1(config-if-range) # channel-group 200 force

次に、N9k-2 イーサネット 1/1 がポート チャネル 100 の FEX ファブリック インターフェ イスである例を示します。

N9K-2(config)# int ether1/1 N9K-2(config-if)# channel-group 100 force

次に、N9k-2 イーサネット 1/100/2-3 がポート チャネル 200 のメンバーである例を示します。

N9K-2(config)# interface Ethernet100/1/2-3 N9K-2(config-if-range)# channel-group 200 force

N9K-1(config) # interface Ethernet100/1/2-3 N9K-1(config-if-range) # switchport mode trunk N9K-1(config-if-range) # switchport trunk allowed vlan 1-5

N9K-2(config)# interface Ethernet100/1/2-3 N9K-2(config-if-range)# switchport mode trunk N9K-2(config-if-range)# switchport trunk allowed vlan 1-5

•スイッチ プロファイル内のポート チャネル構成を変更します。

```
N9K-1(config-sync-sp-if)# interface Port-Channel100
N9K-1(config-sync-sp-if)# switchport mode fex-fabric
N9K-1(config-sync-sp-if)# fex associate 101
```

N9K-1(config-sync-sp-if) # vpc 100

N9K-1(config-sync-sp)# interface Port-channel200 N9K-1(config-sync-sp-if)# inherit port-profile pc-profile N9K-1(config-sync-sp-if)# switchport trunk allowed vlan 1-5

スイッチプロファイルの構成をコミットします。

N9K-1(config-sync-sp) # commit

#### デュアルホーム FEX トポロジを使用した既存の展開

既存の展開で、構成はすでに存在しており、構成の同期が今後の構成変更を簡素化するために 使用されます。

次に、デュアルホーム FEX(アクティブ-アクティブ)トポロジの vPC トポロジでピア スイッ チを構成する例を示します。

・CFS over IPv4 配信を構成して、マルチキャストアドレスを変更します。

```
N9K-1(config)# no cfs ipv4 distribute
This will prevent CFS from distributing over IPv4 network
Are you sure? (y/n) [n] y
N9K-2(config)# no cfs ipv4 distribute
This will prevent CFS from distributing over IPv4 network.
Are you sure? (y/n) [n] y
```

各ピアスイッチでCFSoIPのマルチキャストアドレスを構成します。

```
N9K-1(config)# cfs ipv4 mcast-address 239.255.1.1
Distribution over this IP type will be affected
Change multicast address for CFS-IP?
Are you sure? (y/n) [n] y
```

```
N9K-2# config terminal
N9K-2(config)# cfs ipv4 mcast-address 239.255.1.1
Distribution over this IP type will be affected
Change multicast address for CFS-IP?
Are you sure? (y/n) [n] y
```

両方のスイッチで CFSoIP を有効にします。

```
N9K-1(config) # cfs ipv4 distribute
```

```
N9K-2(config)# cfs ipv4 distribute
```

・両方のスイッチでスイッチプロファイルを作成します。

```
N9K-1# config sync
N9K-1(config-sync)# switch-profile Test
```

```
N9K-2# config sync
N9K-2(config-sync)# switch-profile Test
```

•両方のスイッチでスイッチプロファイルの構成をコミットします。

```
N9K-1(config-sync-sp)# commit
```

N9K-2(config-sync-sp)# commit

実行コンフィギュレーションをインポートします。

N9K-1(config-sync-sp) # import running-config

N9K-1(config-sync-sp-import) # show switch-profile Test buffer

両方のスイッチのスイッチプロファイルに構成をインポートします。以下の3つの方法を 使用して構成をインポートできます。

 実行中の構成:スイッチプロファイル内で許可されているすべての構成がインポート されます。

不要な構成を削除する必要があります。たとえばメンバー インターフェイスがピア スイッチで一致していない場合、ポート チャネル メンバー構成を削除する必要があ ります。

- ・インターフェイス構成:指定したインターフェイス構成のみがインポートされます。
- ・手動モード:選択した構成がインポートされます。インポートする必要がある構成が 小さい場合は、手動モードを使用して目的の構成を貼り付けます。

次に、実行コンフィギュレーションをインポートするためのコマンドシーケンスを示 します。

| バッファ シーケンス番<br>号       | コマンド                                                                                     |
|------------------------|------------------------------------------------------------------------------------------|
| 1                      | vlan 1-10                                                                                |
| 2                      | interface port-channel100                                                                |
| 2.1                    | switchport mode fex-fabric                                                               |
| 2.2                    | vpc 100                                                                                  |
| 2.3                    | fex associate 101                                                                        |
| 3                      | interface port-channel200                                                                |
| 3.1                    | switchport mode trunk                                                                    |
| 3.2                    | switchport trunk allowed vlan 1-5                                                        |
| 4                      | interface Ethernet1/1                                                                    |
| 4.1                    | fex associate 101                                                                        |
| 4.2                    | switchport mode fex-fabric                                                               |
| 4.3                    | channel-group 100                                                                        |
| 5<br>5.1<br>5.2<br>5.3 | interface Ethernet100/1/1<br>switchport mode trunk<br>switchport trunk allowed vlan 1-10 |

表 2:実行コンフィギュレーションをインポートするためのコマンド シーケンス

| バッファ シーケンス番<br>号 | コマンド                              |
|------------------|-----------------------------------|
| 6                | interface Ethernet100/1/2         |
| 6.1              | switchport mode trunk             |
| 6.2              | switchport trunk allowed vlan 1-5 |
| 6.3              | channel-group 200                 |
| 7                | interface Ethernet100/1/3         |
| 7.1              | switchport mode trunk             |
| 7.2              | switchport trunk allowed vlan 1-5 |
| 7.3              | channel-group 200                 |

バッファから PO 100 および PO 200 のメンバーインターフェイスを削除します。

N9K-1(config-sync-sp-import)# buffer-delete 4, 6, 7

不要なコンフィギュレーションをバッファから削除するには、**buffer-delete** コマンドを使用します。

•両方のスイッチでスイッチプロファイルの構成をコミットします。

N9K-1(config-sync-sp-import)# commit

```
N9K-2(config-sync-sp-import)# commit
```

•両方のスイッチで同期ピアを追加します。

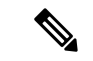

(注)

構成をインポートする場合は、両側のスイッチで構成を個別にイ ンポートしてから、sync-peers コマンドを使用する必要がありま す。

```
N9K-1# config sync
N9K-1(config-sync)# switch-profile sp
N9K-1(config-sync-sp)# sync-peers destination /***out of band mgmt0 IP address of
peer switch***/
N9K-2>
N9K-2# config sync
N9K-2(config-sync)# switch-profile sp
N9K-2 (config-sync-sp)# sync-peers destination /***out of band mgmt0 IP address of
peer switch***/
N9K-1>
N9K-1# configure sync
Enter configuration commands, one per line. End with CNTL/Z.
N9K-1(config-sync) # no switch-profile SP ?
              Deletion of profile, local and peer configurations
  all-config
 local-config Deletion of profile and local configuration
 profile-only Deletion of profile only and no other configuration
N9396PX-1(config-sync) # no switch-profile SP
```

### Â

注意 no switch-profile name [all-config | local-config] コマンドを使用して スイッチプロファイルを削除すると、スイッチプロファイル内 の構成がただちに実行中の構成から削除されます。これにより、 スイッチプロファイル内に存在していた構成(たとえば、ポート チャネル構成や vPC 構成など)に混乱が生じます。

**no switch-profile** *name* [**profile-only**] コマンドを使用してスイッチ プロファイルを削除すると、スイッチプロファイル内の設定がた だちにスイッチ プロファイルだけから削除されます。これによ り、実行中の config に存在していた構成が中断されることはあり ません。

スイッチプロファイルの大規模な構成を削除する前に、両方のピアスイッチで CLI resync-database を実行することを推奨します。

スイッチ プロファイルを削除しようとしたときに「スイッチ プロファイルの削除に失敗 しました(Deletion of switch profile failed)」というエラーメッセージが表示された場合 は、次のアクションを実行します。

```
N9K-1(config-sync)# resync-database
Re-synchronization of switch-profile db takes a few minutes...
Re-synchronize switch-profile db completed successfully.
N9K-1(config-sync)#
N9K-2(config-sync)# resync-database
Re-synchronization of switch-profile db takes a few minutes...
Re-synchronize switch-profile db completed successfully.
N9K-2(config-sync)#
```

## 設定の確認

ここでは、ファブリック エクステンダの構成を表示する方法およびシャーシのハードウェア ステータスを確認する方法について説明します。

### ファブリック エクステンダの構成の確認

ファブリック エクステンダ の定義済みインターフェイスに関する構成情報を表示するには、 次のコマンドを使用します。

| コマンドまたはアクション                        | 目的                                                        |
|-------------------------------------|-----------------------------------------------------------|
| show fex [FEX-number] [detail]      | 特定のファブリックエクステンダまたは接続<br>されているすべての装置の情報を表示します。             |
| show interface type number fex-intf | 特定のスイッチ インターフェイスにピン接続<br>されているファブリックエクステンダのポー<br>トを表示します。 |

| コマンドまたはアクション                                                      | 目的                                                                                      |
|-------------------------------------------------------------------|-----------------------------------------------------------------------------------------|
| show interface fex-fabric                                         | ファブリックエクステンダのアップリンクを<br>検出しているスイッチ インターフェイスを表<br>示します。                                  |
| show interface ethernet <i>number</i> transceiver<br>[fex-fabric] | ファブリックエクステンダのアップリンクの<br>SFP+ トランシーバおよび Diagnostic Optical<br>Monitoring (DOM)の情報を表示します。 |
| show feature-set                                                  | デバイスの機能セットのステータスを表示します。                                                                 |

### ファブリック エクステンダ の構成定例

次に、接続されているすべての ファブリック エクステンダ 装置を表示する例を示し ます。

| switch# | show fex    |        |                 |             |
|---------|-------------|--------|-----------------|-------------|
| FEX     | FEX         | FEX    | FEX             |             |
| Number  | Description | State  | Model           | Serial      |
| 101     | FEX0101     | Online | N2K-C2248TP-1GE | JAF1418AARL |

次に、特定のファブリックエクステンダの詳細なステータスを表示する例を示しま す。

```
switch# show fex 101 detail
FEX: 101 Description: FEX0101 state: Online
 FEX version: 5.1(1) [Switch version: 5.1(1)]
 FEX Interim version: 5.1(0.159.6)
 Switch Interim version: 5.1(1)
 Extender Model: N2K-C2248TP-1GE, Extender Serial: JAF1418AARL
 Part No: 73-12748-05
 Card Id: 99, Mac Addr: 54:75:d0:a9:49:42, Num Macs: 64
 Module Sw Gen: 21 [Switch Sw Gen: 21]
pinning-mode: static Max-links: 1
 Fabric port for control traffic: Po101
 Fabric interface state:
   Po101 - Interface Up. State: Active
   Eth2/1 - Interface Up. State: Active
   Eth2/2 - Interface Up. State: Active
   Eth4/1 - Interface Up. State: Active
   Eth4/2 - Interface Up. State: Active
                State Fabric Port Primary Fabric
 Fex Port
      Eth101/1/1 Up
                           Po101
                                      Po101
      Eth101/1/2
                  Up
                           Po101
                                         Po101
      Eth101/1/3 Down
                           Po101
                                        Po101
      Eth101/1/4 Down
Eth101/1/5 Down
                             Po101
                                         Po101
                             Po101
                                         Po101
      Eth101/1/6 Down
                            Po101
                                        Po101
      Eth101/1/7 Down
                            Po101
                                        Po101
      Eth101/1/8 Down
                           Po101
                                        Po101
      Eth101/1/9 Down
                            Po101
                                        Po101
     Eth101/1/10 Down
                             Po101
                                        Po101
     Eth101/1/11 Down
                            Po101
                                        Po101
     Eth101/1/12 Down
                           Po101
                                        Po101
```

| Eth101/1/13        | Down      | Po101         | Po101         |
|--------------------|-----------|---------------|---------------|
| Eth101/1/14        | Down      | Po101         | Po101         |
| Eth101/1/15        | Down      | Po101         | Po101         |
| Eth101/1/16        | Down      | Po101         | Po101         |
| Eth101/1/17        | Down      | Po101         | Po101         |
| Eth101/1/18        | Down      | Po101         | Po101         |
| Eth101/1/19        | Down      | Po101         | Po101         |
| Eth101/1/20        | Down      | Po101         | Po101         |
| Eth101/1/21        | Down      | Po101         | Po101         |
| Eth101/1/22        | Down      | Po101         | Po101         |
| Eth101/1/23        | Down      | Po101         | Po101         |
| Eth101/1/24        | Down      | Po101         | Po101         |
| Eth101/1/25        | Down      | Po101         | Po101         |
| Eth101/1/26        | Down      | Po101         | Po101         |
| Eth101/1/27        | Down      | Po101         | Po101         |
| Eth101/1/28        | Down      | Po101         | Po101         |
| Eth101/1/29        | Down      | Po101         | Po101         |
| Eth101/1/30        | Down      | Po101         | Po101         |
| Eth101/1/31        | Down      | Po101         | Po101         |
| Eth101/1/32        | Down      | Po101         | Po101         |
| Eth101/1/33        | Down      | Po101         | Po101         |
| Eth101/1/34        | Down      | Po101         | Po101         |
| Eth101/1/35        | Down      | Po101         | Po101         |
| Eth101/1/36        | Down      | Po101         | Po101         |
| Eth101/1/37        | Down      | Po101         | Po101         |
| Eth101/1/38        | Down      | Po101         | Po101         |
| Eth101/1/39        | Down      | Po101         | Po101         |
| Eth101/1/40        | Down      | Po101         | Po101         |
| Eth101/1/41        | Down      | Po101         | Po101         |
| Eth101/1/42        | Down      | Po101         | Po101         |
| Eth101/1/43        | Down      | Po101         | Po101         |
| Eth101/1/44        | Down      | Po101         | Po101         |
| Eth101/1/45        | Down      | Po101         | Po101         |
| Eth101/1/46        | Down      | Po101         | Po101         |
| Eth101/1/47        | Down      | Po101         | Po101         |
| Eth101/1/48        | Down      | Po101         | Po101         |
| Logs:              |           |               |               |
| 09/21/2010 21:14:2 | 5.843850: | Module regist | er received   |
| 09/21/2010 21:14:2 | 5.845778: | Registration  | response sent |
| 09/21/2010 21:14:2 | 7.663073: | Module Online | Sequence      |
| 09/21/2010 21:14:3 | 0.191121: | Module Online |               |

次に、特定のスイッチインターフェイスにピン接続されている ファブリック エクス テンダ のインターフェイスを表示する例を示します。

### switch# show interface port-channel 101 fex-intf Fabric FEX Interface Interfaces Po101 Eth101/1/2 Eth101/1/1

次に、ファブリックエクステンダのアップリンクに接続されているスイッチインター フェイスを表示する例を示します。

| swit | switch# show interface fex-fabric |            |        |                 |             |  |
|------|-----------------------------------|------------|--------|-----------------|-------------|--|
|      | Fabric                            | Fabric     | Fex    | FEX             |             |  |
| Fex  | Port                              | Port State | Uplink | Model           | Serial      |  |
|      |                                   |            |        |                 |             |  |
| 101  | Eth2/1                            | Active     | 1      | N2K-C2248TP-1GE | JAF1418AARL |  |
| 101  | Eth2/2                            | Active     | 2      | N2K-C2248TP-1GE | JAF1418AARL |  |
| 101  | Eth4/1                            | Active     | 3      | N2K-C2248TP-1GE | JAF1418AARL |  |
|      |                                   |            |        |                 |             |  |

101 Eth4/2 Active 4 N2K-C2248TP-1GE JAF1418AARL

次に、親スイッチインターフェイスに接続されている SFP+ トランシーバの ファブ リック エクステンダ アップリンクの SFP+ トランシーバおよび診断オプティカル モニ タリング (DOM) 情報を表示する例を示します。

```
switch# show interface ethernet 1/40 transceiver
Ethernet1/40
   sfp is present
   name is CISCO-MOLEX INC
   part number is 74752-9026
   revision is A0
   serial number is MOC13321057
   nominal bitrate is 12000 MBits/sec
   Link length supported for copper is 3 m(s)
   cisco id is --
   cisco extended id number is 4
```

次に、ファブリックエクステンダのアップリンクポートに接続されている SFP+トラ ンシーバのファブリックエクステンダアップリンクの SFP+トランシーバおよび DOM 情報を表示する例を示します。

```
switch# show interface ethernet 1/40 transceiver fex-fabric
Ethernet1/40
sfp is present
name is CISCO-MOLEX INC
part number is 74752-9026
revision is A0
serial number is MOC13321057
nominal bitrate is 12000 MBits/sec
Link length supported for 50/125mm fiber is 0 m(s)
Link length supported for 62.5/125mm fiber is 0 m(s)
cisco id is --
cisco extended id number is 4
```

### シャーシ管理情報の確認

ファブリック エクステンダ を管理するためにスイッチ スーパーバイザで使用される構成情報 を表示するには、次のいずれかを使用します。

| コマンドまたはアクション                                                                      | 目的                                         |
|-----------------------------------------------------------------------------------|--------------------------------------------|
| <pre>show environment fex {all   FEX-number} [temperature   power   fan]</pre>    | 環境センサーのステータスを表示します。                        |
| show inventory fex FEX-number                                                     | ファブリックエクステンダのコンポーネント<br>情報を表示します。          |
| show module fex [FEX-number]                                                      | ファブリックエクステンダのモジュール情報<br>を表示します。            |
| <pre>show sprom fex FEX-number {all   backplane   powersupply ps-num}   all</pre> | ファブリックエクステンダのシリアルPROM<br>(SPROM)の内容を表示します。 |

#### シャーシ管理の構成例

次に、接続されているすべての ファブリック エクステンダ 装置のモジュール情報を 表示する例を示します。

次に、特定のファブリックエクステンダのインベントリ情報を表示する例を示します。

switch# show inventory fex 101
NAME: "FEX 101 CHASSIS", DESCR: "N2K-C2248TP-1GE CHASSIS"
PID: N2K-C2248TP-1GE , VID: V00 , SN: SSI13380FSM

NAME: "FEX 101 Module 1", DESCR: "Fabric Extender Module: 48x1GE, 4x10GE Supervisor" PID: N2K-C2248TP-1GE , VID: V00 , SN: JAF1339BDSK

NAME: "FEX 101 Fan 1", DESCR: "Fabric Extender Fan module" PID: N2K-C2248-FAN , VID: N/A , SN: N/A

NAME: "FEX 101 Power Supply 2", DESCR: "Fabric Extender AC power supply" PID: NXK-PAC-400W , VID: 000, SN: LIT13370QD6

次に、特定のファブリックエクステンダの環境ステータスを表示する例を示します。

switch# show environment fex 101

Temperature Fex 101:

| Module | Sensor   | MajorThresh<br>(Celsius) | MinorThres<br>(Celsius) | CurTemp<br>(Celsius) | Status |
|--------|----------|--------------------------|-------------------------|----------------------|--------|
| 1      | Outlet-1 | 60                       | 50                      | 33                   | ok     |
| 1      | Outlet-2 | 60                       | 50                      | 38                   | ok     |
| 1      | Inlet-1  | 50                       | 40                      | 35                   | ok     |
| 1      | Die-1    | 100                      | 90                      | 44                   | ok     |

#### Fan Fex: 101:

| Fan     | Model         | Hw | Status |
|---------|---------------|----|--------|
|         |               |    |        |
| Chassis | N2K-C2148-FAN |    | ok     |
| PS-1    |               |    | absent |
| PS-2    | NXK-PAC-400W  |    | ok     |

Power Supply Fex 101:

Voltage: 12 Volts

|          | lage: 12 voits |                  |                |                      |  |
|----------|----------------|------------------|----------------|----------------------|--|
| PS Model |                | Power<br>(Watts) | Power<br>(Amp) | Power Statu<br>(Amp) |  |
| 1        |                |                  |                |                      |  |
| 2        | NXK-PAC-400W   | 4.32             | 0.36           | ok                   |  |

|     |       | (Watts)   | (Amp)     | (Watts)   | (Amp)     |        |
|-----|-------|-----------|-----------|-----------|-----------|--------|
|     |       | Requested | Requested | Allocated | Allocated |        |
| Mod | Model | Power     | Power     | Power     | Power     | Status |
|     |       |           |           |           |           |        |

| 1     | N2K-C2248TP-1GE       | 0.00     | 0.00 | 0.00      | 0.00 | powered-up |
|-------|-----------------------|----------|------|-----------|------|------------|
|       |                       |          |      |           |      |            |
| Powe: | r Usage Summary:      |          |      |           |      |            |
| Power | r Supply redundancy : | mode:    |      | redundant |      |            |
| Tota  | l Power Capacity      |          |      | 4.32      | W    |            |
| Powe  | r reserved for Super  | visor(s) |      | 0.00      | W    |            |
| Powe  | r currently used by   | Modules  |      | 0.00      | W    |            |
|       |                       |          |      |           |      |            |
| Tota  | l Power Available     |          |      | 4.32      | W    |            |
|       |                       |          |      |           |      |            |

次に、特定のファブリックエクステンダの SPROM を表示する例を示します。

| switch# <b>show spro</b> | m   | fex 101 all         |
|--------------------------|-----|---------------------|
| DISPLAY FEX 101 S        | UE  | o sprom contents    |
| Common block:            |     |                     |
| Block Signature          | :   | 0xabab              |
| Block Version            | :   | 3                   |
| Block Length             | :   | 160                 |
| Block Checksum           | :   | Oxlale              |
| EEPROM Size              | :   | 65535               |
| Block Count              | :   | 3                   |
| FRU Major Type           | :   | 0x6002              |
| FRU Minor Type           | :   | 0x0                 |
| OEM String               | :   | Cisco Systems, Inc. |
| Product Number           | :   | N2K-C2248TP-1GE     |
| Serial Number            | :   | JAF1339BDSK         |
| Part Number              | :   | 73-12748-01         |
| Part Revision            | :   | 11                  |
| Mfg Deviation            | :   | 0                   |
| H/W Version              | :   | 0.103               |
| Mfg Bits                 | :   | 0                   |
| Engineer Use             | :   | 0                   |
| snmpOID                  | :   | 9.12.3.1.9.78.3.0   |
| Power Consump            | :   | 1666                |
| RMA Code                 | :   | 0-0-0-0             |
| CLEI Code                | :   | XXXXXXXXXTBDV00     |
| VID                      | :   | V00                 |
| Supervisor Module        | : 5 | pecific block:      |
| Block Signature          | :   | 0x6002              |
| Block Version            | :   | 2                   |
| Block Length             | :   | 103                 |
| Block Checksum           | :   | 0x2686              |
| Feature Bits             | :   | 0x0                 |
| HW Changes Bits          | :   | 0x0                 |
| Card Index               | :   | 11016               |
| MAC Addresses            | :   | 00-00-00-00-00-00   |
| Number of MACs           | :   | 0                   |
| Number of EPLD           | :   | 0                   |
| Port Type-Num            | :   | 1-48;2-4            |
| Sensor #1                | :   | 60,50               |
| Sensor #2                | :   | 60,50               |
| Sensor #3                | :   | -128,-128           |
| Sensor #4                | :   | -128,-128           |
| Sensor #5                | :   | 50,40               |
| Sensor #6                | :   | -128,-128           |
| Sensor #7                | :   | -128,-128           |
| Sensor #8                | :   | -128,-128           |

#### ファブリック エクステンダの構成

Max Connector Power: 4000 Cooling Requirement: 65 Ambient Temperature: 40 DISPLAY FEX 101 backplane sprom contents: Common block: Block Signature : 0xabab Block Version : 3 Block Length : 160 Block Checksum : 0x1947 EEPROM Size : 65535 : 5 Block Count FRU Major Type : 0x6001 FRU Minor Type : 0x0 OEM String : Cisco Systems, Inc. Product Number : N2K-C2248TP-1GE Serial Number : SSI13380FSM : 68-3601-01 Part Number : 03 Part Revision Mfg Deviation : 0 H/W Version : 1.0 Mfg Bits : 0 : 0 Engineer Use : 9.12.3.1.3.914.0.0 snmpOID Power Consump : 0 RMA Code : 0-0-0-0 : XXXXXXXXXTDBV00 CLEI Code VID : V00 Chassis specific block: Block Signature : 0x6001 Block Version : 3 Block Length : 39 Block Checksum : 0x2cf Feature Bits : 0x0 HW Changes Bits : 0x0 Stackmib OID : 0 MAC Addresses : 00-0d-ec-e3-28-00 Number of MACs : 64 OEM Enterprise : 0 OEM MIB Offset : 0 MAX Connector Power: 0 WWN software-module specific block: Block Signature : 0x6005 Block Version : 1 Block Length : 0 Block Checksum : 0x66 wwn usage bits: 00 00

 00
 00
 00
 00
 00
 00
 00

 00
 00
 00
 00
 00
 00
 00
 00

 00
 00
 00
 00
 00
 00
 00
 00
 00

00 00 00 00 00 00 00 00 00 00 00 00 00 00 00 00 00 00 00 00 00 00 00 00 00 00 00 00 00 00 00 00 00 00 00 00 00 00 00 00 00 00 00 00 00 00 00 00 00 00 00 00 00 00 00 00 00 00 00 00 00 00 00 00 00 00 00 00 00 00 00 00 00 00 00 00 00 00 00 00 00 00 00 00 00 00 00 00 00 00 License software-module specific block: Block Signature : 0x6006 Block Version : 1 Block Length : 16 Block Checksum : 0x86f lic usage bits: ff ff ff ff ff ff ff ff DISPLAY FEX 101 power-supply 2 sprom contents: Common block: Block Signature : 0xabab Block Version : 3 Block Length : 160 Block Checksum : 0x1673 : 65535 EEPROM Size Block Count : 2 FRU Major Type : 0xab01 FRU Minor Type : 0x0 OEM String : Cisco Systems Inc NXK-PAC-400W Product Number : NXK-PAC-400W Serial Number : LIT13370QD6 Part Number : 341 Part Revision : -037 CLEI Code : 5-01 01 000 VID : 000 snmpOID : 12336.12336.12336.12336.12336.12336.12374.12336 H/W Version : 43777.2 Current : 36 : 200-32-32-32 RMA Code Power supply specific block: Block Signature : 0x0 Block Version : 0 Block Length : 0 Block Checksum : 0x0 Feature Bits : 0x0 Current 110v : 36 Current 220v : 36 Stackmib OID : 0

## その他の参考資料

ここでは Cisco Nexus 2000 シリーズ ファブリック エクステンダ の構成に関する追加情報について説明します。

## 関連資料

| 関連項目                     | マニュアル タイトル                                                   |
|--------------------------|--------------------------------------------------------------|
| Cisco NX-OS ライセンス設定      | <b>Cisco NX-OS Licensing Guide </b>                          |
| インターフェイス コンフィ<br>ギュレーション | <i>Cisco Nexus 9000 シ</i> リーズ <i>NX-OS</i> インターフェイス構成ガイ<br>ド |
| コマンドリファレンス               | Cisco MDS 9000 シリーズ コマンド リファレンス                              |

翻訳について

このドキュメントは、米国シスコ発行ドキュメントの参考和訳です。リンク情報につきましては 、日本語版掲載時点で、英語版にアップデートがあり、リンク先のページが移動/変更されている 場合がありますことをご了承ください。あくまでも参考和訳となりますので、正式な内容につい ては米国サイトのドキュメントを参照ください。